DIGITALIS S.r. Via Belfiore 24 - 10125 TORINO (Italia) - tel. 0039 011 6688383 digitalis@iride.to.it

| Agents Chimiques                                        |
|---------------------------------------------------------|
| <b>INTRODUCTION D' AGENTS CHIMIQUES DANS LE TRAVAIL</b> |

| 🕅 FileMaker Pro Advanced - [Sistema]                |                                                        |                 | _ 문 ×      |
|-----------------------------------------------------|--------------------------------------------------------|-----------------|------------|
| 📷 FileMaker Pro File Modifica Visualizzare Inserire | Formattazione Funzioni Schede Finestre Strumenti Guida | 3               | _ 문 ×      |
| ] □ 🛎 •   🗹 🚭 🏹   ½ 📭 🛍   ∽   🛅 🛱                   |                                                        |                 |            |
| mercoledì 28 maggio 2008 15.58.01                   | © Sistema Ambiente                                     | 15              | Français - |
| Sécurité                                            |                                                        |                 | Deutsche   |
|                                                     |                                                        |                 | English    |
| <b>Revision</b> 014 013 010                         |                                                        |                 | Español    |
|                                                     |                                                        |                 | Euskera    |
|                                                     |                                                        |                 | Francais   |
|                                                     |                                                        |                 | Italiano   |
|                                                     |                                                        |                 | Português  |
|                                                     |                                                        |                 | Русский    |
| Evaluation du                                       | risque                                                 |                 | عربية      |
| 1558                                                |                                                        | ŧ 🕮 🗋 📖         |            |
| fic fic                                             | hiers                                                  |                 |            |
| 1.00                                                |                                                        |                 |            |
| K A                                                 | personnel                                              |                 |            |
| 1                                                   |                                                        |                 |            |
|                                                     | Gestion de la Prévention                               |                 |            |
|                                                     |                                                        |                 | Tespair 1  |
|                                                     | Gestion échéances                                      |                 |            |
|                                                     |                                                        |                 | K NA       |
| Il in                                               |                                                        |                 |            |
|                                                     | Document pour Securite et                              | Milleu          |            |
|                                                     |                                                        | Gestion environ | inement    |
| 150 💵 Usa 👻 🖣                                       |                                                        |                 |            |
| <sup>y</sup> er aprire la Guida, premere F1         |                                                        |                 | NUM        |

Dans le Menu appuyer sur le bouton "Evaluation du risque" (loupe)

## Agents Chimiques INTRODUCTION D' AGENTS CHIMIQUES DANS LE TRAVAIL

| 🔉 FileMaker Pro Advanced - [Sistema]               |                                                    |              |                       | _ 르 즈      |
|----------------------------------------------------|----------------------------------------------------|--------------|-----------------------|------------|
| FileMaker Pro Archives Modification Montrer Introc | luire Formattazione Fonctions Fiches Finestre Stru | umenti Guida |                       | _ <u>_</u> |
|                                                    |                                                    |              |                       |            |
| nartedì 3 giugno 2008 14.57.39                     | © Sistema Ambiente                                 | 50           | DIGITALIS S.r.I. Frai | nçais 🧉    |
| 🕝 😡 Crée                                           | r et gèrer la structure d'ei                       | ntreprise    | * 🔍 🗂                 |            |
| Ajouter Entreprises                                |                                                    | Phases       | de travail de         |            |
|                                                    | fi                                                 |              |                       |            |
|                                                    |                                                    |              |                       |            |
|                                                    |                                                    |              |                       |            |
| Établissement de                                   |                                                    |              |                       |            |
|                                                    |                                                    |              |                       |            |
|                                                    |                                                    |              |                       |            |
|                                                    |                                                    |              |                       |            |
|                                                    |                                                    |              | Outillage de          |            |
| Locaux de                                          |                                                    |              |                       |            |
|                                                    |                                                    |              |                       |            |
|                                                    |                                                    |              |                       |            |
|                                                    |                                                    |              |                       |            |
|                                                    |                                                    |              |                       |            |
|                                                    |                                                    |              |                       |            |
|                                                    |                                                    |              |                       |            |
| 50 Jud = 118a - 네네                                 |                                                    |              |                       | -          |
| ar aprire la Guida, premere E1                     |                                                    |              |                       | NUM        |

Dans la fenêtre sélectionner(toujours avec la flêche) l'Entreprise, ensuite l'établissement, puis le local (s'ils ne sont pas déjà sélectionné). Enfin appuyer sur la loupe du travail voulu.

## DIGITALIS S.r. Via Belfiore 24 - 10125 TORINO (Italia) - tel. 0039 011 6688383 digitalis@iride.to.it

Agents Chimiques INTRODUCTION D' AGENTS CHIMIQUES DANS LE TRAVAIL

| 🔊 FileMaker Pro Advanced        | d - [Sistema] |                                |                     |               |                  |                  | _ <u>_</u> |
|---------------------------------|---------------|--------------------------------|---------------------|---------------|------------------|------------------|------------|
| File Modifica Visualizza        | Inserisci For | mattazione Record Script Strum | enti Finestre Guida |               |                  |                  |            |
| rtedi 10 giugno 2008            | 17.41.1       | <sup>16</sup> © Sistema ,      | Ambiente            | 175           | DIGITALIS S.r.I. | CLE JUS          | TE =       |
|                                 | 😨 😴           | 1 🗐 💙                          | * 🔍 🎹               | Tes 🛞         |                  | Fran             | ıçais      |
| HASE DE TRAV                    | AIL: ag       | ents chimiques                 |                     | (4) > 4       |                  | 😂 🗐 👘            |            |
| activité                        | R             | aison sociale Pro              | ova                 |               |                  |                  |            |
| personnel                       | Sito Pr       | rova                           |                     |               |                  |                  |            |
| autres données                  | Mensa         |                                |                     |               |                  |                  |            |
| Attributions                    | Prepar        | razione - alimentare           |                     |               |                  |                  |            |
| procédé                         |               | agenti chimici                 | principali          |               |                  | code             | <b>I</b>   |
| substances                      |               | -                              | AMMONIAC            | AL PINO       |                  | vanne            |            |
| Déchets                         |               | 6<br>2                         |                     |               |                  |                  | <u>F</u>   |
| Émissions                       |               |                                |                     |               |                  |                  | <b>k</b>   |
| bruit - vibrations              |               |                                |                     |               |                  | I                | <b>F</b>   |
| radiations                      |               |                                |                     |               |                  |                  |            |
| offect physique                 | ~             | du Ajouter                     | liste des a         | agents chimic | ues utilisés     | N° 6             | au         |
|                                 | _ ×           | 7664-93-9                      | ACIDO SO            | FORICO 90-98  | 3%               | plus utilisé ? 🗼 |            |
| Ordinateurs                     |               | vari57                         | AMM                 | IONI' CASA    |                  | plus utilisé ? 🗼 |            |
| Risques biologiques             | ×             | vari116                        | AMMO                | NIACAL PINO   |                  | plus utilisé ? 🗼 |            |
| conditions                      |               | vari125                        | A                   | ZURAM         | ×                | plus utilisé ? 🗼 |            |
| Accidents                       | i 🍼 —         | vari164                        | BASAM               | ID GRANULAT   |                  | plus utilisé ? 🗼 |            |
| maladies                        | <u> </u>      | vari95                         | POM DEODORAI        | NTE AEROSOL   | BOSCO            | plus utilise ? 🔺 |            |
| Formation                       | <u></u>       |                                |                     |               |                  |                  |            |
| information                     |               |                                |                     |               |                  |                  |            |
| D.P.I.                          | 2.1           | On peut produire               | des ? O             | 0 2.2         | On a exécuté de  | es mesurages ?   | 0          |
| Prevention                      |               | emissions                      | × Oui               | Non           |                  | ×                | , Oui      |
| 150 🖬 🖬 Usa 🗸 🗸                 | u 111         | Il send to encelle de se       |                     |               |                  |                  | •          |
| Per aprire la Guida, premere F1 |               |                                |                     |               |                  |                  | NUM        |

Dans la fiche du travail, appuyer sur le bouton "Substances". Puis appuyer sur "Ajouter"

| leMaker Pro Advanced - [Sistema]                        |                           |            |       |           |      |
|---------------------------------------------------------|---------------------------|------------|-------|-----------|------|
| File Modifica Visualizza Inserisci Formattazione Record | Script Strumenti Finestre | e Guida    |       |           |      |
|                                                         |                           |            |       |           |      |
|                                                         |                           | GITALIS    | 3 2 1 |           |      |
| Sistema Amblen                                          | te 145 60                 | orranero i |       |           |      |
| COPIER                                                  | agents chimiqu            | es         |       |           |      |
| code                                                    | ×                         |            |       |           |      |
| nom 0009228                                             | <u> </u>                  |            |       | Fait      |      |
| N° 139 0013216                                          | 1000                      |            | I     |           | _    |
| appellation chir 0016234                                | ciale                     |            | n co  | de        |      |
| 1 3-D SOIL FUMIGANT 0018357                             |                           |            |       | vari169   |      |
| 130 nuova sostanza 130 nue 1310-73-2                    |                           |            |       | 0016234   |      |
| 134 nuova sostanza 1336-21-6                            |                           |            |       | 222       |      |
| 137 nouvelle substance 497-19-8                         |                           |            | 1     | ???       |      |
| 139 nuova sostanza                                      |                           |            |       | 222       |      |
| 2 nuova sostanza 7553-56-2                              | -                         |            |       | ???       | N N  |
| 2 nuova sostanza                                        |                           |            | comp. | 0017198   | N N  |
| 2 nuova sostanza                                        |                           |            |       | 0018357   | N N  |
| ACIDO SOLFORICO 90-98%                                  |                           |            | usage | 7664-93-9 |      |
| ACIDO TRICLOROACETICO 20%                               |                           |            | usage | 76-03-9   |      |
| AFUGAN 15 EC                                            |                           | ×          | usage | vari152   |      |
| AGHERUD DICAMBA                                         |                           | ×          | comp. | vari124   |      |
| AMMONI' CASA                                            |                           |            | usage | vari57    |      |
| AMMONIACA 25%                                           |                           | 272        | comp. | 1336-21-6 |      |
| AMMONIACA SEP                                           |                           |            | usage | vari60    |      |
| AMMONIACAL PINO                                         |                           |            | usage | vari116   |      |
| sélection effectuée                                     | N°                        | 2          |       |           |      |
| ACIDO TRICI ODOACETICO 288/                             |                           | -          | usa   | ge 76-    | 03-9 |

Dans la fenêtre, toujours avec l'aide des rideaux, des codes et des mots qui composent les noms, sélectionner avec la flêche les agents chimiques voulus. Pour éventuellement voir la fiche de la substance utiliser la loupe reletive. Puis appuyer sur "valider".